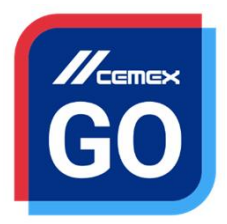

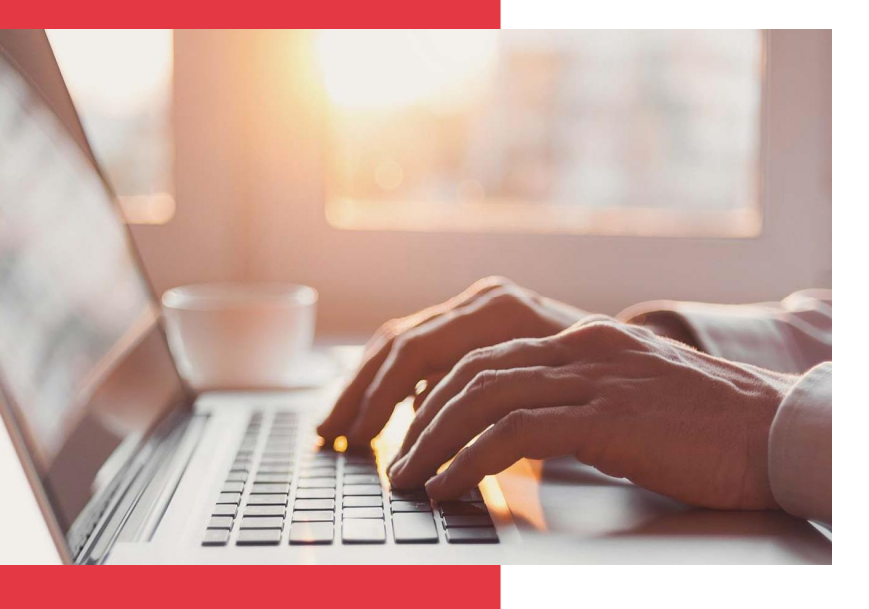

# CEMEX Go ledzenie . Portal

Wersja 2.1

#### ledzenie . Portal

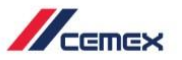

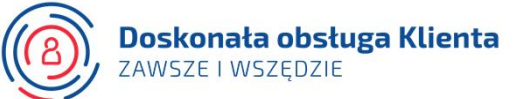

Stawiaj c na innowacje i poprawiajac doświadczenia klienta, firma CEMEX stworzyja zintegrowane rozwi zanie cyfrowe, które pozwoli ci zarz dza procesem biznesowym w czasie rzeczywistym.

#### Cel szkolenia:

W tym poradniku nauczysz si , jak korzysta ze **Śledzenia** na stronie internetowej.

#### Zalety:

Wy wietlanie szczegójów i statusu Miejsca zlecenia Informacje o twoich zamówieniach w czasie rzeczywistym Wy wietlanie Status zamówie betonu i cementu Bardziej szczegójowe wy wietlanie zamówienia

# WPROWADZENIE

#### ledzenie . Portal

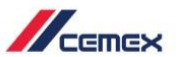

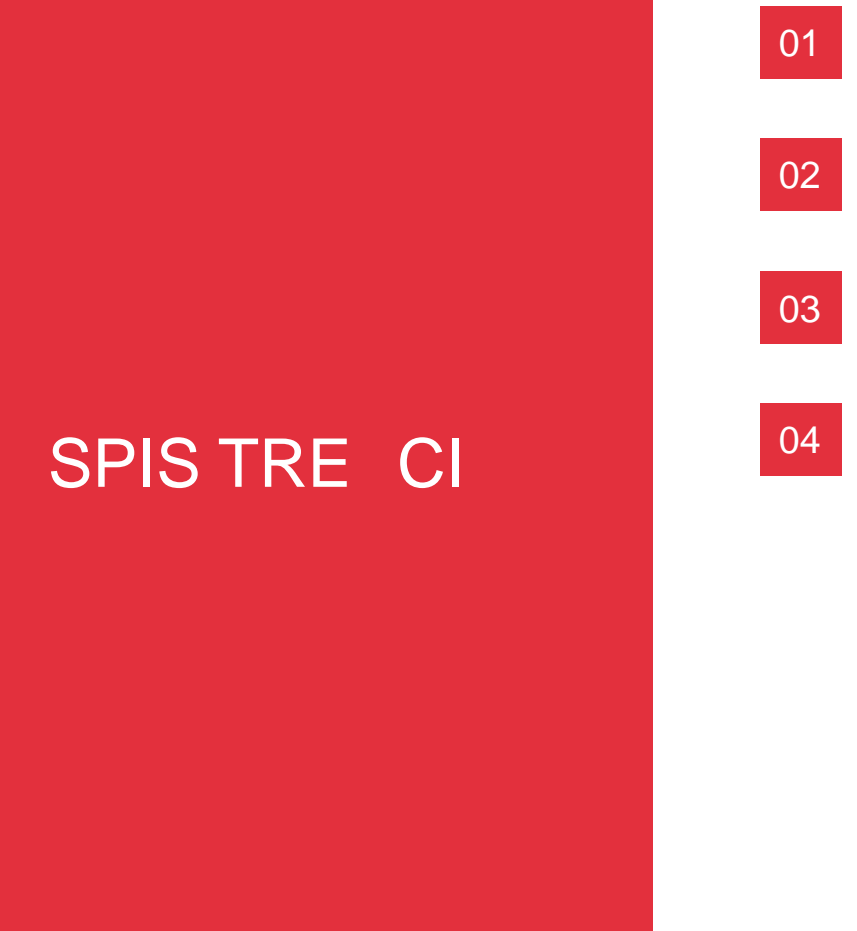

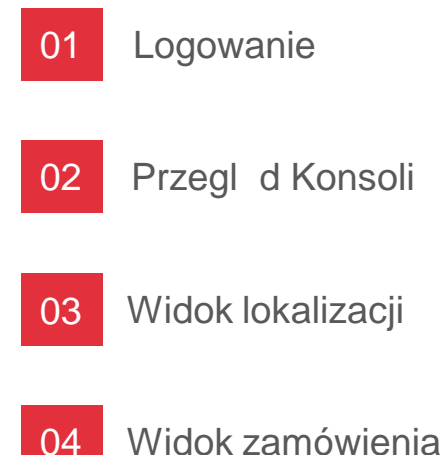

# JAK ZACZ ?

Kliknij w poni szy odno nik: http://www.cemexgo.com

# 01 Logowanie

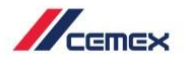

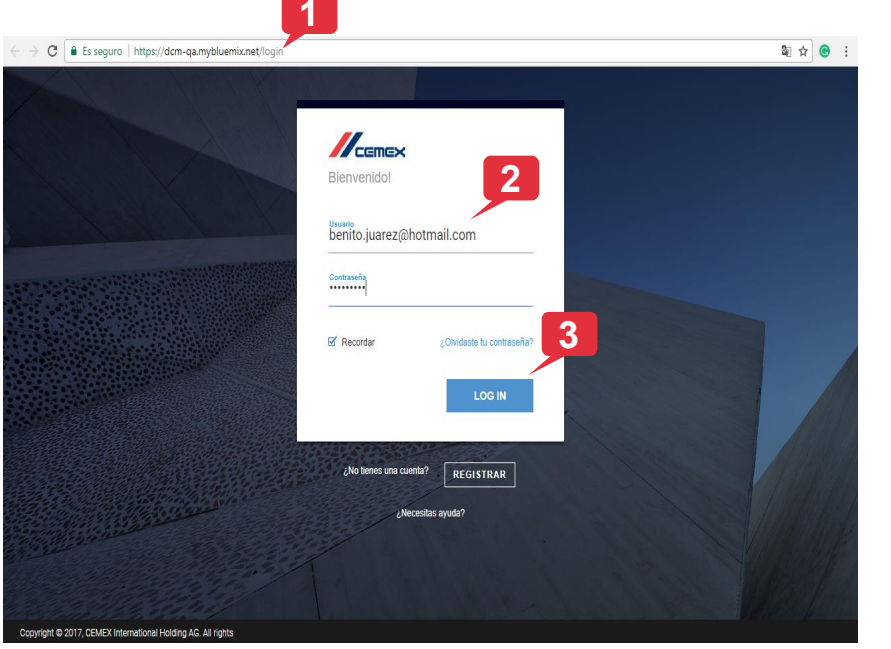

1. Otwórz ÿ cze:

https://dcm-qa.mybluemix.net/login

- 2. Wprowad nazwę użytkownika lub e-mail i hasło.
- 3. Kliknij Zaloguj.

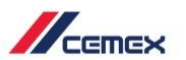

#### Warunki / Polityka prywatno ci

- 1. Przeczytaj Warunki, nast pnie zaznacz pole Akceptuj warunki, aby aktywować przycisk Dalej.
- 2. Przeczytaj polityk prywatno ci i zaznacz pole Akceptuj polityk prywatno ci, nast pnie kliknij Zgadzam si .

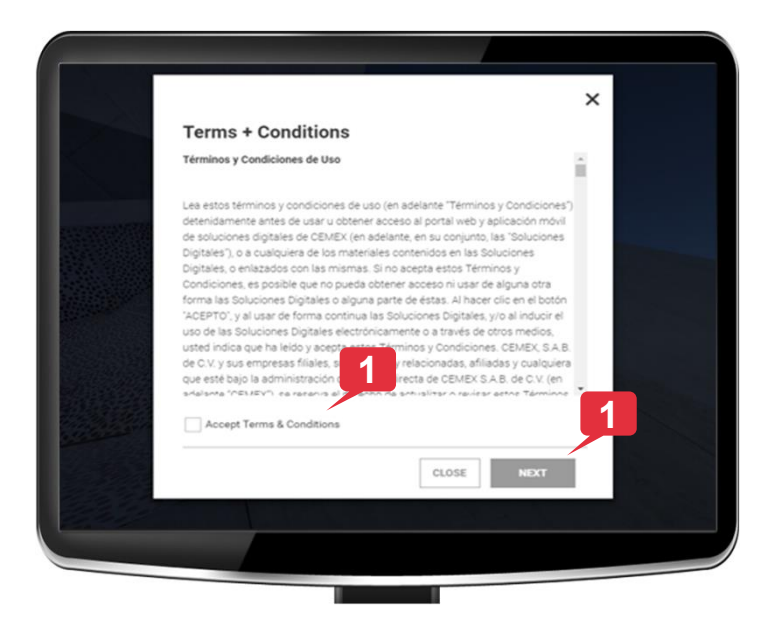

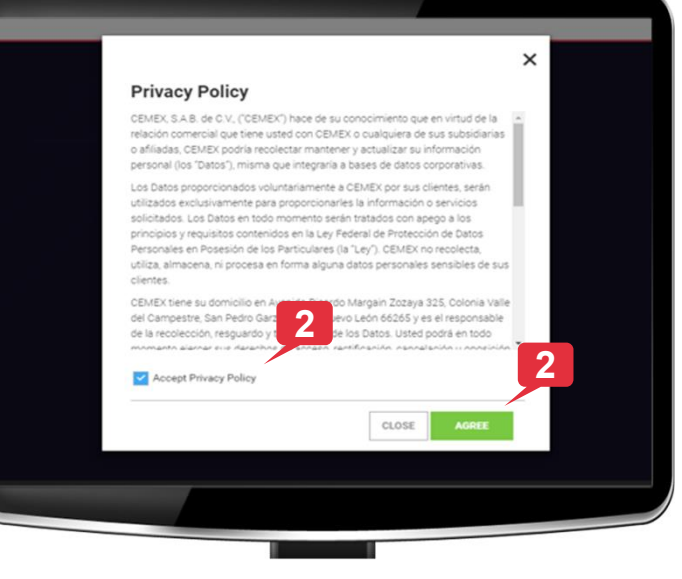

Prawa autorskie © 2017, CEMEX International Holding AG.

CEMEX Go 6

## 02 Przegl d konsoli

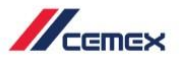

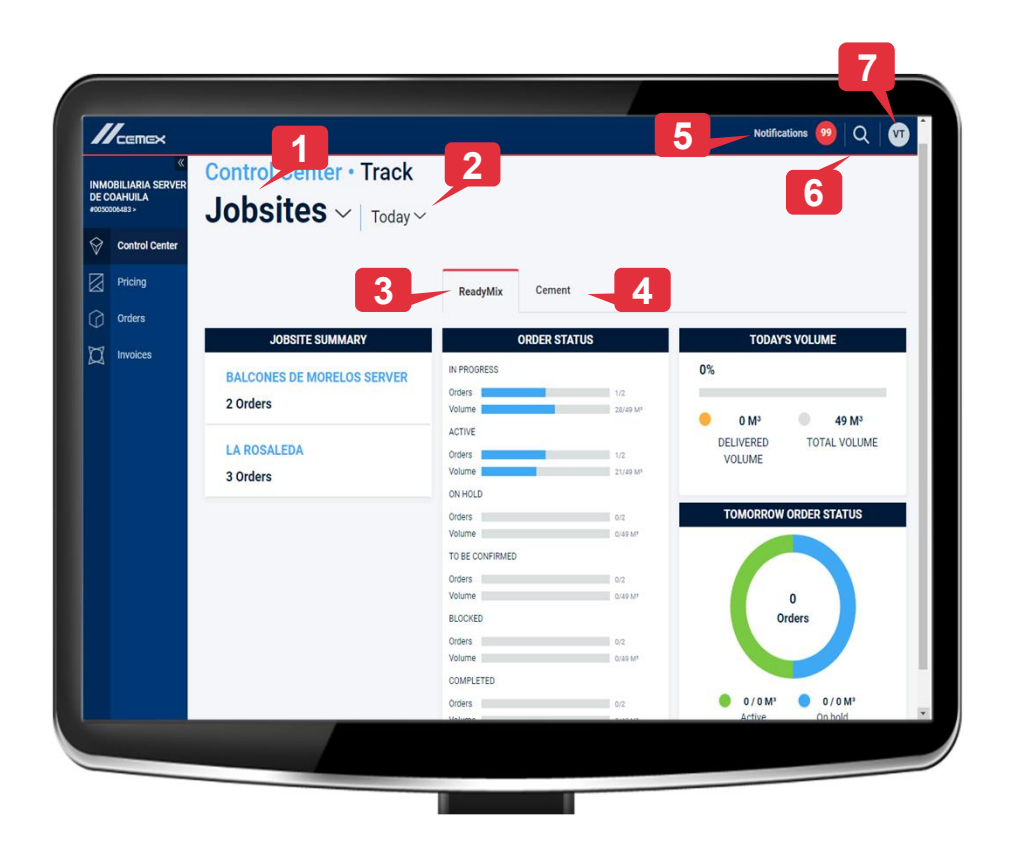

Na stronie gjównej mo esz wy wietli :

- 1. Miejsca zlece
- 2. Zamówienia ujo one wg Dziś i Zakres dat
- 3. Status Betonu
- 4. Status Cementu
- 5. Powiadomienia
- 6. Opcja wyszukiwania
- 7. Mój profil

## 03 Widok lokalizacji

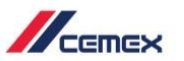

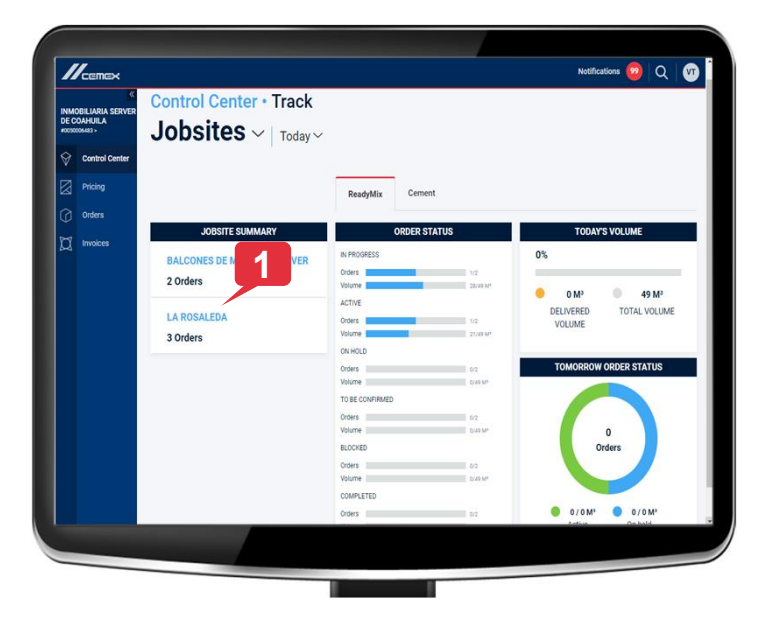

 Wybierz jedn z pozycji Podsumowania lokalizacji kliknij, aby zobaczy szczegóÿ.

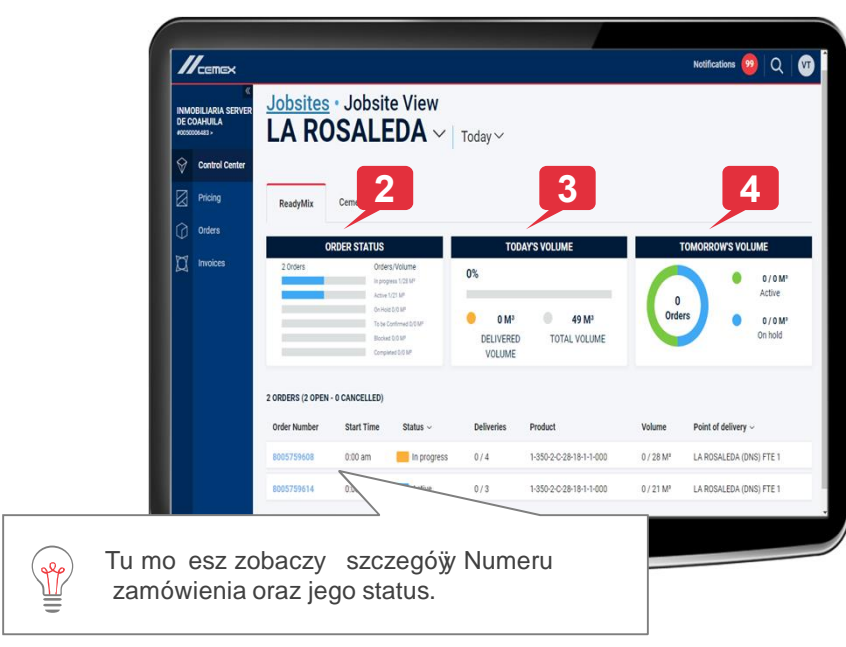

#### Mo esz zobaczy :

- **2. Stan zamówienia**: Przetwarzane, Aktywne, Wstrzymane, Czeka na potwierdzenie, Zablokowane i Uko czone.
- **3. Dzisiejsza ilość**: Dostarczona ilo /ÿadunki, llo /ÿadunki razem.
- 4. Jutrzejsza ilość: Procent dostarczonej ilo ci/dost. ÿadunków.

Prawa autorskie © 2017, CEMEX International Holding AG.

CEMEX Go 8

## 04 Widok zamówienia

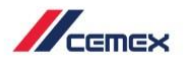

1. Je eli chcesz sprawdzi szczegóÿ zamówienia, kliknij w numer zamówienia.

| Order Number                                     | Start Time                              | Status ~                         | Deliveries            | Product                     | Volume                | Point of delivery $\sim$ |
|--------------------------------------------------|-----------------------------------------|----------------------------------|-----------------------|-----------------------------|-----------------------|--------------------------|
| 8005759608                                       | 19:00 pm                                | In progress                      | 0 / 4                 | 1-350-2-C-28-18-1-1-000     | 0 / 28 M <sup>3</sup> | LA ROSALEDA (DNS) FTE    |
| 8005759614                                       | 19:00 pm                                | Active                           | 0/3                   | 1-350-2-C-28-18-1-1-000     | 0 / 21 M³             | LA ROSALEDA (DNS) FTE    |
|                                                  |                                         |                                  |                       |                             |                       |                          |
| //cemex                                          |                                         |                                  |                       | Notifications 99            | Q 0                   |                          |
| (<br>MOBILIARIA SERVER<br>COAHUILA<br>20000443 > | I A ROSALEDA                            | Order View                       | 2                     | ]                           |                       | 2.                       |
| Control Center                                   | Order 000                               | 5750600                          |                       |                             |                       |                          |
| Pricing                                          | Order 800                               | 5/59008                          |                       |                             |                       |                          |
| Orders                                           | Overview Deliveries                     | Map View                         |                       |                             |                       |                          |
|                                                  | ORDER DETAILS     ORDER DETAILS         |                                  |                       |                             |                       |                          |
|                                                  | Ordered On: Sep 19, 2017                | CEMEX Description: 1-350-2-C-2   | 28-18- Delivery Point | Delivery Comments           |                       |                          |
|                                                  | Order Type: Delivery Status: In Process | Volume: 28 M3<br>Spacing: 40 min | Coahuila, 35000       | 2027, SALTILLO, NO Comments |                       |                          |
|                                                  |                                         | Element to pour: COLUMNA         |                       |                             |                       |                          |
|                                                  | LOAD STATUS: 0 LO                       | ADS                              | VOLUME                | TARGET RATE 14 M3/H         | R                     |                          |
|                                                  | 2 Lo<br>0 Oe                            | ding U%                          |                       | LAST HOUR OF                | RDER                  |                          |
|                                                  | 0 0n<br>0 Us                            | stere O M3                       | 3 28 M3               | UNLOAD 0 0                  | m²/te<br>m²/te        |                          |
|                                                  |                                         | Dentered vo                      | Total Volume          | /                           | _                     |                          |
|                                                  |                                         |                                  | dkość doce            | lowa dotyczy                |                       |                          |
|                                                  |                                         |                                  |                       | lond dotyozy                |                       |                          |
|                                                  |                                         | e Den                            |                       |                             |                       |                          |

- 2. Wy wietli si **zakładka Przegląd** zawieraj ca:
  - Szczegóÿ zamówienia
  - " Lokalizacj adresu dostawy
  - Status ÿadunku
  - ″ llo

## 04 Widok zamówienia

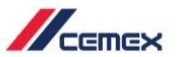

#### Dostawy i widok mapy

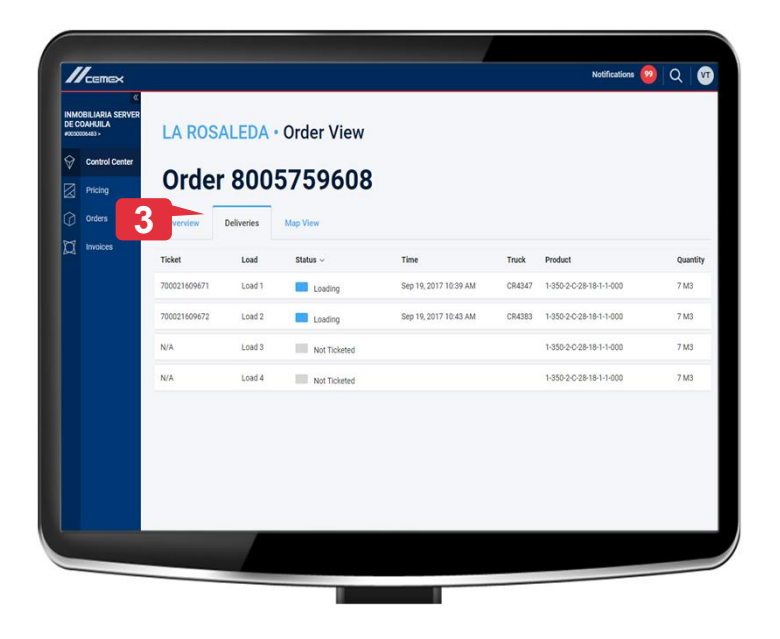

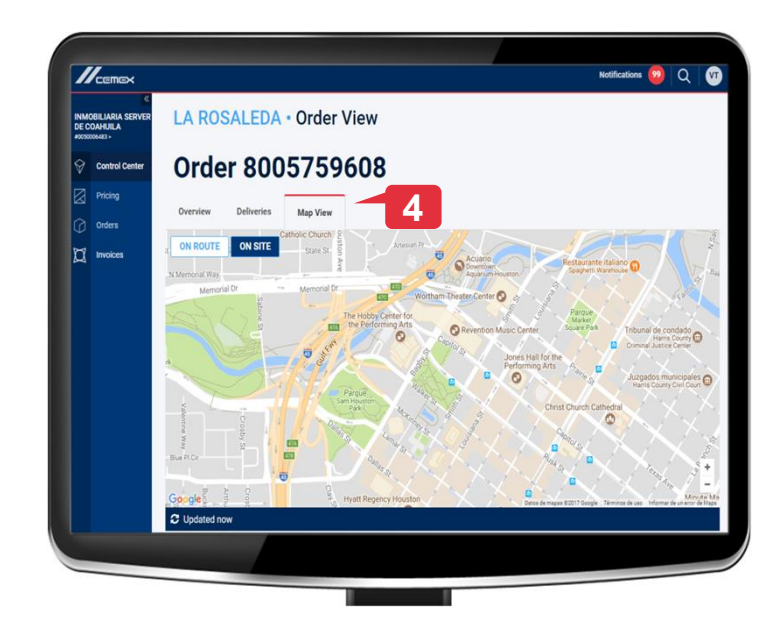

- 3. Zakładka Dostawy pokazuje Status zamówienia.
- 4. Zakładka widok mapy pokazuje status ci arówki i adres lokalizacji

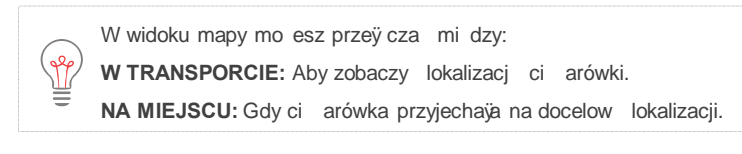

# Gratulacje!

Uko czono kurs ledzenie . Portal.

Dzi kujemy za po wi cony czas

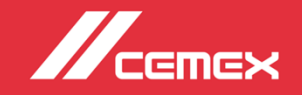